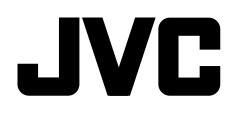

# KD-R775S / KD-R670 / KD-R570 / KD-R470 / KD-R370

#### CD RECEIVER INSTRUCTION MANUAL

JVCKENWOOD Corporation

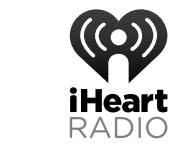

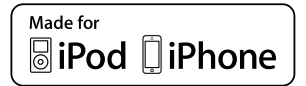

(((SiriusXM)))

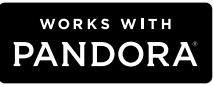

For customer Use: Enter below the Model No. and Serial No. which are located on the top or bottom of the cabinet. Retain this information for future reference. Model No. Serial No.

B5A-0807-00 [K]

## CONTENTS

| BEFORE USE                  | 2  |
|-----------------------------|----|
|                             | -  |
| BASICS                      | 3  |
| GETTING STARTED             | 4  |
| 1 Cancel the demonstration  |    |
| 2 Set the clock             |    |
| 3 Set the basic settings    |    |
| RADIO                       | 5  |
| CD / USB / iPod / ANDROID   | 7  |
| Pandora®                    |    |
| (for KD-R775S / KD-R670)    | 9  |
| iHeartRadio®                |    |
| (for KD-R775S / KD-R670)    | 10 |
| SiriusXM <sup>®</sup> Radio |    |
| (for KD-R775S)              | 11 |
| AUX                         | 14 |
| AUDIO SETTINGS              | 14 |
| DISPLAY SETTINGS            | 17 |
| REFERENCES                  | 18 |
| Maintenance                 |    |
| More information            |    |
| TROUBLESHOOTING             | 20 |
| SPECIFICATIONS              | 22 |
| INSTALLATION /              |    |
| CONNECTION                  | 24 |

## **BEFORE USE**

#### IMPORTANT

- To ensure proper use, please read through this manual before using this product. It is especially important that you read and observe Warning and Caution in this manual.
- Please keep the manual in a safe and accessible place for future reference.

#### A Warning

#### Do not operate any function that takes your attention away from safe driving.

#### A Caution

#### Volume setting:

- Adjust the volume so that you can hear sounds outside the car to prevent accidents.
- Lower the volume before playing digital sources to avoid damaging the speakers by the sudden increase of the output level.

#### General:

- Avoid using the external device if it might hinder safe driving.
- Make sure all important data has been backed up. We shall bear no responsibility for any loss of recorded data.
- Never put or leave any metallic objects (such as coins or metal tools) inside the unit, to prevent a short circuit.
- If a disc error occurs due to condensation on the laser lens, eject the disc and wait for the moisture to evaporate.

#### Remote control (RM-RK52):

- Do not leave the remote control in hot places such as on the dashboard.
- The Lithium battery is in danger of explosion if replaced incorrectly. Replace it only with the same or equivalent type.
- The battery pack or batteries shall not be exposed to excessive heat such as sunshine, fire or the like.
- Keep the battery out of reach of children and in its original packaging when not in used. Dispose of used batteries promptly. If swallowed, contact a physician immediately.

#### How to read this manual

- Operations are explained mainly using buttons on the faceplate of KD-R470.
- English indications are used for the purpose of explanation. You can select the display language from the menu. (→ 5)
- [XX] indicates the selected items.
- ( $\Rightarrow$  XX) indicates references are available on the stated page.

### BASICS

information

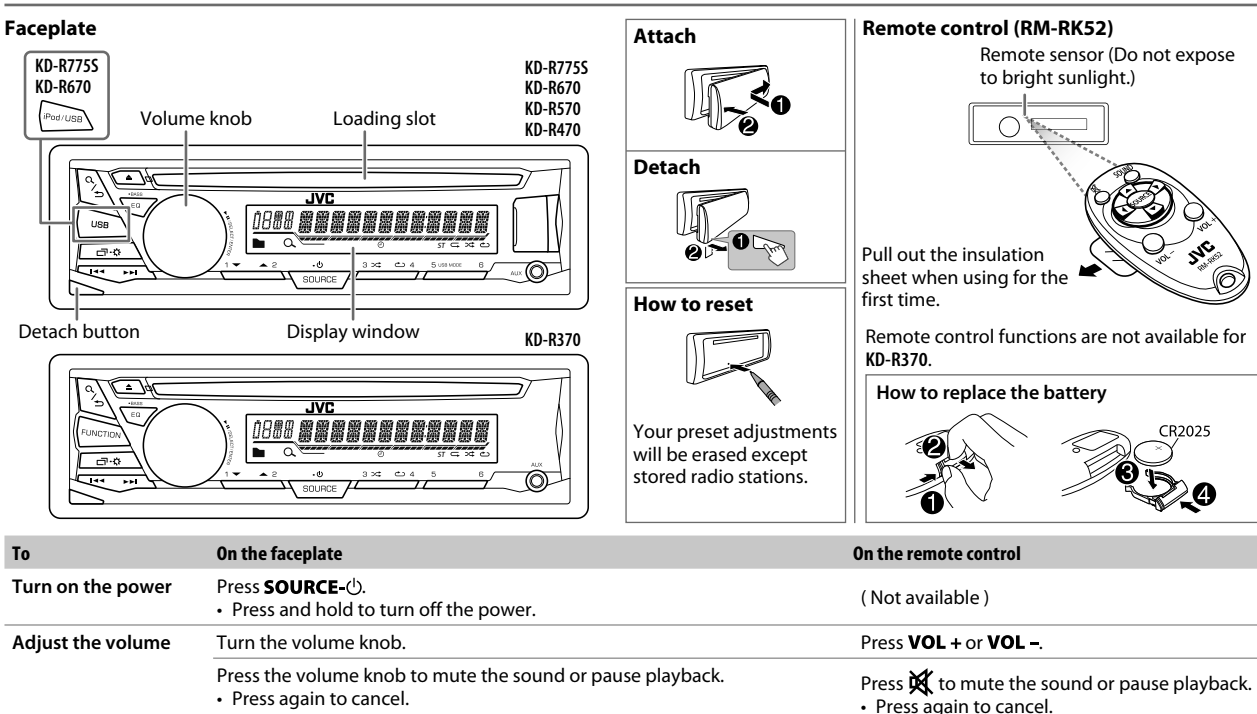

#### Select a source Press SOURCE-<sup>()</sup> repeatedly. Press SOURCE repeatedly. • Press **SOURCE**-<sup>(1)</sup>, then turn the volume knob within 2 seconds. Change the display Press $\Box \cdot x$ repeatedly. ( $\Rightarrow$ 20)

(Not available)

### **GETTING STARTED**

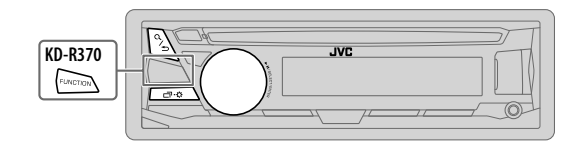

#### Cancel the demonstration

When you turn on the power (or after you reset the unit), the display shows: "CANCEL DEMO"  $\rightarrow$  "PRESS"  $\rightarrow$  "VOLUME KNOB"

- 1 Press the volume knob. [YES] is selected for the initial setup.
- 2 Press the volume knob again. "DEMO OFF" appears.

### 2 Set the clock

- 1 Press and hold □·☆.
- 2 Turn the volume knob to select [CLOCK], then press the knob.
- 3 Turn the volume knob to select [CLOCK SET], then press the knob.
- 4 Turn the volume knob to make the settings, then press the knob. Day → Hour → Minute
- 5 Turn the volume knob to select [24H/ 12H], then press the knob.
- 6 Turn the volume knob to select [12 HOUR] or [24 HOUR], then press the knob.
- 7 Press ⊡ · ☆ to exit.

To return to the previous setting item, press Q/2.

3

#### <sup>3</sup> Set the basic settings

- I Press and hold ロ・な.
- 2 Turn the volume knob to select an item (see the following table), then press the knob.
- 3 Repeat step 2 until the desired item is selected or activated.
- 4 Press □ · · to exit.

To return to the previous setting item, press Q/2.

Default: XX

| SETTINGS   |                                                                                                    |
|------------|----------------------------------------------------------------------------------------------------|
| BEEP       | ON: Activates the keypress tone. ; OFF: Deactivates.                                                                                                    |
| SRC SELECT |                                                                                                    |
| AM*1       | ON: Enables AM in source selection. ; OFF: Disables.                                                                                                    |
| PANDORA*1  | (For <b>KD-R7755</b> / <b>KD-R670</b> )<br><u>ON</u> : Enables PANDORA in source selection. ; <b>OFF</b> : Disables.                                                                                                    |
| IHEART*1   | (For <b>KD-R7755</b> / <b>KD-R670</b> )<br><u>ON</u> : Enables IHEARTRADIO in source selection. ; <b>OFF</b> : Disables.                                                                                                    |
| AUX*1      | BT ADAPTER: Selects when the KS-BTA100 Bluetooth adapter is connected to the AUX jack. (→ 14) ; <u>ON</u> : Enables AUX in source selection. ; OFF: Disables.                                                                                                    |
| FUNCTION   | (For KD-R370)<br>Select the feature for FUNCTION button.<br><u>DIMMER</u> : Press FUNCTION to turn on or off the dimmer. This operation<br>overwrites the [DIMMER] settings in menu. (→ 17)<br>BRIGHTNESS: Press FUNCTION to enter [BRIGHTNESS] menu directly.<br>(→ 17)<br>BASS BOOST: Press FUNCTION to enter [BASS BOOST] menu directly.<br>(→ 15)<br>AUX: Press FUNCTION to select AUX directly. <sup>*2</sup> (→ 14) |

\*1 Not displayed when the corresponding source is selected.

\*2 Applicable only if [AUX] is set to [ON].

#### **GETTING STARTED**

### RADIO

Default: XX

| F/W UPDATE | (Except for KD-R370)                                                                                                    |
|------------|----------------------------------------------------------------------------------------------------|
| SYSTEM     |                                                                                                    |
| F/W xxxx   | YES: Starts upgrading the firmware. ; <u>NO</u> : Cancels (upgrading is not activated).                                                    |
| CLOCK      |                                                                                                    |
| CLOCK SYNC | AUTO: The clock time is automatically set using the Clock Time (CT) data in FM Radio Broadcast Data System signal. ; <b>OFF</b> : Cancels. |
| CLOCK DISP | ON: The clock time is shown on the display even when the unit is turned off. ;<br>OFF: Cancels.                                            |
| ENGLISH    | Select the display language for menu and music information if applicable.                                                                  |
| ESPANOL    | By default, ENGLISH is selected.                                                                                                    |

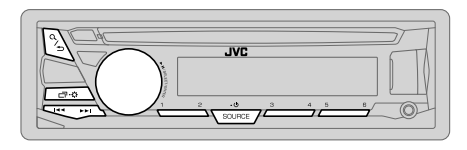

"ST" lights up when receiving an FM stereo broadcast with sufficient signal strength.

#### Search for a station

- 1 Press SOURCE-<sup>()</sup> repeatedly to select FM or AM.
- 2 Press I ◄ / ▶►I (or press ◀ / ▶ on RM-RK52) to search for a station automatically.

(or)

Press and hold  $| = 4 / \rightarrow |$  (or press and hold  $| \rightarrow | \rightarrow |$  on RM-RK52) until "M" flashes, then press repeatedly to search for a station manually.

#### **Settings in memory**

You can store up to 18 stations for FM and 6 stations for AM.

#### Store a station

While listening to a station....

Press and hold one of the number buttons (1 to 6).

(or)

- 1 Press and hold the volume knob until "PRESET MODE" flashes.
- 2 Turn the volume knob to select a preset number, then press the knob.

The preset number flashes and "MEMORY" appears.

#### Select a stored station

Press one of the number buttons (1 to 6).

(or)

- 1 Press Q/⊅.
- 2 Turn the volume knob to select a preset number, then press the knob to confirm.

#### Other settings

- 1 Press and hold □·☆.
- 2 Turn the volume knob to select [TUNER], then press the knob.
- **3** Turn the volume knob to select an item (see the following table), then press the knob.
- 4 Repeat step 3 until the desired item is selected/activated or follow the instructions stated on the selected item.
- 5 Press ⊡ · 🌣 to exit.

To return to the previous setting item, press Q/2.

#### Default: XX

| RADIO TIMER | Turns on the radio at a specific time regardless of the current source.<br><b>1 ONCE/DAILY/WEEKLY/<u>OFF</u></b> : Select how often the timer will be<br>turned on.                              |
|-------------|----------------------------------------------------------------------------------------------------|
|             | 2 FM/AM/SIRIUS XM*1: Select the source.                                                                                                    |
|             | <ul> <li>3 01 to 18 (for FM/ SIRIUS XM)/ 01 to 06 (for AM): Select the preset station.</li> <li>4 Set the activation day*<sup>2</sup> and time.</li> <li>"O" lights up when complete.</li> </ul> |
|             | Radio Timer will not activate for the following cases.<br>• The unit is turned off.<br>• [OFF] is selected for [AM] in [SRC SELECT] after Radio Timer for AM is<br>selected. (→ 4)               |

\*1 For KD-R775S: Selectable only when SiriusXM Vehicle Tuner is connected.

\*2 Selectable only when [ONCE] or [WEEKLY] is selected in step 1.

| SSM         | <u>SSM 01 – 06</u> / SSM 07 – 12 / SSM 13 – 18: Automatically presets up<br>to 18 stations for FM. "SSM" stops flashing when the first 6 stations are<br>stored. Select SSM 07 – 12 / SSM 13 – 18 to store the following 12<br>stations.                                                          |
|-------------|----------------------------------------------------------------------------------------------------|
| IF BAND     | <u>AUTO</u> : Increases the tuner selectivity to reduce interference noises from<br>adjacent FM stations. (Stereo effect may be lost.) ; <b>WIDE</b> : Subjects to<br>interference noises from adjacent FM stations, but sound quality will not<br>be degraded and the stereo effect will remain. |
| MONO*       | ON: Improves the FM reception, but the stereo effect will be lost. ;<br>OFF: Cancels.                                                                                                    |
| AREA        | AREA US: For North/Central/South America, AM/FM intervals:<br>10 kHz/200 kHz. ; AREA SA: For some South American countries, AM/<br>FM intervals: 10 kHz/50 kHz. ; AREA EU: For any other areas, AM/FM<br>intervals: 9 kHz/50 kHz.                                                                 |
| PTY SEARCH* | Select a PTY code (see below).<br>If there is a station broadcasting a program of the same PTY code as you<br>have selected, that station is tuned in.                                                                                                    |

PTY code: NEWS, INFORM (information), SPORTS, TALK, ROCK, CLS ROCK (classic rock), ADLT HIT (adult hits), SOFT RCK (softrock), TOP 40, COUNTRY, OLDIES, SOFT, NOSTALGA (nostalgia), JAZZ, CLASSICL (classical), R & B (rhythm and blues), SOFT R&B (soft rhythm and blues), LANGUAGE, REL MUSC (religious music), REL TALK (religious talk), PERSNLTY (personality), PUBLIC, COLLEGE, HABL ESP (Spanish talk), MUSC ESP (Spanish music), HIP HOP, WEATHER

\* Only for FM source.

### CD / USB / iPod / ANDROID

#### Start playback

The source changes automatically and playback starts.

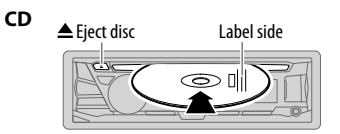

### USB input terminal USB € (() USB 2.0 cable\*1 (commercially available) iPod/iPhone (Accessory of the 61 iPod/iPhone)\*1 [[÷~]] ANDROID\*2 Micro USB 2.0 cable\*1 (commercially available) 6)1 - 🖪

Selectable source: KD-R7755 / KD-R670: CD/USB/USB-IPOD/ANDROID KD-R570 / KD-R470: CD/US8/ANDROID KD-R370: CD

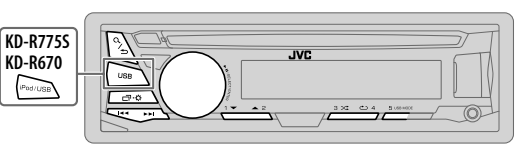

KD-R775S / KD-R670 / KD-R570 / KD-R470:

To directly select USB/ USB-IPOD/ ANDROID source, press i Pod / USB or USB.

| To                        | On the faceplate                                                                                                    | On the remote control                     |
|---------------------------|----------------------------------------------------------------------------------------------------|-------------------------------------------|
| Reverse / Fast-forward*3  | Press and hold I ◄◄ / ►►I.                                                                                                    | Press and hold ◀/►.                       |
| Select a track/file       | Press 🔫 / ► .                                                                                                    | Press ◀/►.                                |
| Select a folder*4         | Press 2 ▲ / 1 ▼.                                                                                                    | Press ▲/▼.                                |
| Repeat play <sup>*5</sup> | Press 4 C repeatedly.<br>TRACK RPT/ ALL RPT : Audio CD<br>TRACK RPT/ FOLDER RPT/ ALL RPT : MP3/WMA/WAV/FLAC file<br>ONE RPT/ ALL RPT/ RPT OFF : iPod or ANDROID |                                           |
| Random play <sup>*5</sup> | Press 3 → repeatedly.         ALL RND/ RND OFF       : Aud         FOLDER RND/ ALL RND/ RND OFF       : MP3         SONG RND/ ALL RND/ RND OFF       : iPod     | io CD<br>/WMA/WAV/FLAC file<br>or ANDROID |

\*1 Do not leave the cable inside the car when not using.

\*2 When connecting an Android device, "Press [VIEW] to install JVC MUSIC PLAY APP" is shown. Follow the instructions to install the application. You can also install the latest version of JVC MUSIC PLAY application on your Android device before connecting. (+ 18)

\*3 For ANDROID: Applicable only when [AUTO MODE] is selected. (+8)

\*4 For CD: Only for MP3/WMA files. This does not work for iPod/ ANDROID.

\*5 For iPod/ ANDROID: Applicable only when [HEAD MODE]/ [AUTO MODE] is selected. (+8)

#### CD / USB / iPod / ANDROID

#### Select control mode

#### While in USB-IPOD source, press 5 USB MODE repeatedly.

HEAD MODE: Control iPod from this unit.

IPHONE MODE: Control iPod using the iPod itself. However, you can still play/ pause or file skip from this unit.

#### While in ANDROID source, press 5 USB MODE repeatedly.

- AUTO MODE: Control Android device from this unit via JVC MUSIC PLAY application installed in the Android device.
- AUDIO MODE: Control Android device using the Android device itself via other media player applications installed in the Android device. However, you can still play/pause or file skip from this unit.

#### Select music drive

#### Press 5 USB MODE repeatedly.

Stored songs in the following drive will be played back.

- Selected internal or external memory of a smartphone (Mass Storage Class).
- · Selected drive of a multiple drives device.

#### Change the playback speed of the Audiobook

#### (For KD-R775S / KD-R670)

While listening to the iPod and [HEAD MODE] is selected....

- 1 Press and hold □·\$.
- 2 Turn the volume knob to select [IPOD], then press the knob.
- 3 Press the volume knob to select [AUDIOBOOKS].
- Turn the volume knob to select an item, then press the knob.
   0.5× SPEED / 1× SPEED / 2× SPEED: Select the desired playback speed of the Audiobooks sound file in your iPod/iPhone.
   (Default: Depends on your iPod/iPhone setting.)
- 5 Press □ • to exit.

To return to the previous setting item, press Q/2.

#### Select a file from a folder/list

- 1 Press Q/⇒.
- 2 Turn the volume knob to select a folder/list, then press the knob.
- 3 Turn the volume knob to select a file, then press the knob.

#### **Quick Search**

If you have many files, you can search through them quickly. Turn the volume knob quickly to browse through the list quickly.

- Not applicable for iPod.

Alphabet search (applicable only for iPod):

You can search for a file according to the first character.

# Press $2 \triangleq / 1 \blacksquare$ or turn the volume knob quickly to select the desired character (A to Z/ 0 to 9/ OTHERS).

- Select "OTHERS" if the first character is other than A to Z, 0 to 9.

- To return to the previous setting item, press Q/2.
- To cancel, press and hold Q / ⇒.
- For iPod, applicable only when [HEAD MODE] is selected.
- For ANDROID, applicable only when [AUTO MODE] is selected.

### Pandora® (for KD-R7755 / KD-R670)

#### Preparation:

Install the latest version of the Pandora application on your device (iPhone/ iPod touch), then create an account and log in to Pandora.

Select [ON] for [PANDORA] in [SRC SELECT]. (→ 4)

#### Start listening

- 1 Open the Pandora application on your device.
- 2 Connect your device to the USB input terminal.

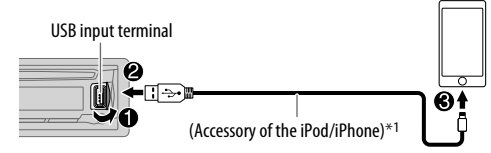

The source changes to PANDORA and broadcast starts.

| То                            | On the faceplate       | On the remote control |
|-------------------------------|------------------------|-----------------------|
| Playback / pause              | Press the volume knob. | Press 💢 .             |
| Skip a track                  | Press ►►I.             | Press ▶.              |
| Thumbs up or<br>thumbs down*2 | Press 2 ▲ / 1 ▼.       | Press ▲ / ▼.          |

\*1 Do not leave the cable inside the car when not using.

\*2 If thumbs down is selected, the current track is skipped.

#### Create and save a new station

1 Press Q/⊅.

- 2 Turn the volume knob to select [NEW STATION], then press the knob.
- **3** Turn the volume knob to select [FROM TRACK] or [FROM ARTIST], then press the knob.

A new station is created based on the current song or artist.

4 Press and hold number button 3, 4, 5 or 6 to store.

To select a stored station, press number button 3, 4, 5 or 6.

#### Search for a registered station

- 1 Press Q/⊅.
- 2 Turn the volume knob to select an item, then press the knob. [BY DATE]: According to the registered date. [A-Z]: Alphabetical order.
- **3** Turn the volume knob to select the desired station, then press the knob.

To cancel, press and hold Q/

#### **Bookmark current song information**

#### Press and hold the volume knob.

"BOOKMARKED" appears and the information is stored to your device. The bookmark is available on your Pandora account but not on this unit.

### iHeartRadio® (for KD-R7755 / KD-R670)

#### Preparation:

Install the latest version of iHeart Link for JVC application on your device (iPhone/ iPod touch), then create an account and log in to iHeartRadio.

Select [ON] for [IHEART] in [SRC SELECT]. (→ 4)

#### Start listening

- 1 Open the iHeart Link application on your device.
- 2 Connect your device to the USB input terminal.

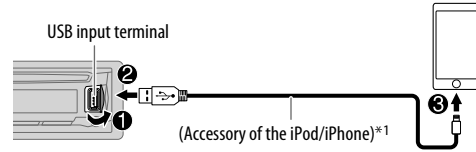

3 Press SOURCE-<sup>()</sup> repeatedly to select IHEARTRADIO. Broadcast starts automatically

| То                                            | On the faceplate                | On the remote control |
|-----------------------------------------------|---------------------------------|-----------------------|
| Playback / pause                              | Press the volume knob.          | Press 🙀 .             |
| Skip a track for custom station               | Press ►►I.                      | Press 🕨.              |
| Thumbs up or thumbs down for custom station*2 | Press 2 ▲ / 1 ▼.                | Press ▲/▼.            |
| Create a new/custom station                   | Press and hold the volume knob. | (Not available )      |
| Add to favorite stations for live station     | Press <b>3</b> .                | (Not available )      |
| Scan for live station                         | Press 4.                        | ( Not available )     |

 $^{\ast_1}$  Do not leave the cable inside the car when not using.

\*2 If thumbs down is selected, the current track is skipped.

#### Search for a station

- 1 Press Q/⊅.
- 2 Turn the volume knob to select a category, then press the knob.
- **3** Turn the volume knob to select the desired station, then press the knob.

When a city list appears, you can skip cities in alphabetical order.

To cancel, press and hold  $Q/\Box$ .

#### Skip cities by alphabetical order

While a city list appears during search...

1 Turn the volume knob quickly to enter character search.

You can search through the list quickly according to the first character (A to Z).

- 2 Turn the volume knob or press  $2 \ge 1 \forall$  to select the character to be searched for.
- 3 Press the volume knob to start searching.

To cancel, press and hold Q/

### SiriusXM<sup>®</sup> Radio (for KD-R7755)

Only SiriusXM<sup>®</sup> brings you more of what you love to listen to, all in one place. Get over 140 channels, including commercial-free music plus the best sports, news, talk, comedy and entertainment. Welcome to the world of satellite radio. A SiriusXM Vehicle Tuner and Subscription are required.

#### Preparation:

1 Connect the optional SiriusXM Vehicle Tuner

#### (commercially available).

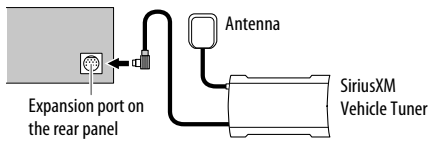

#### 2 Check your Radio ID for activation.

The SiriusXM Radio ID is required for activation and can be found by tuning to Channel 0 as well as on the label found on the SiriusXM Connect tuner and its' packaging.

The Radio ID does not include the letters I, O, S or F.

# 3 Press SOURCE-() repeatedly to select SIRIUS XM to start updating.

#### Start listening

- 1 Press SOURCE-() repeatedly to select SIRIUS XM.
- 2 Press Q/⇒. "Q" lights up.
- 3 Turn the volume knob to select a CATEGORY, then press the knob.
- **4** Turn the volume knob to select a category from the list, then press the knob. If "ALL CHANNEL" is selected, all the available channels will be shown.
- 5 Turn the volume knob to select a channel, then press the knob. (or)

Press I ◄ / ►► to search for a channel manually.

• Pressing and holding I◄◄ / ►►I changes the channel rapidly.

If a locked channel or a mature channel is selected, a pass code input screen appears. Enter the pass code to receive the channel. (+ 13)

#### Store a channel

You can store up to 18 channels.

| То                         | Do this                                                                                                    |
|----------------------------|----------------------------------------------------------------------------------------------------|
| Store a channel            | Press and hold one of the number buttons (1 to 6).                                                                                                    |
|                            | <ol> <li>Press and hold the volume knob until "PRESET MODE" flashes.</li> <li>Turn the volume knob to select a preset number, then press<br/>the knob.<br/>The preset number flashes and "MEMORY" appears.</li> </ol> |
| Select a stored<br>channel | Press one of the number buttons (1 to 6).                                                                                                    |
|                            | <ol> <li>Press Q/⇒.</li> <li>Turn the volume knob to select PRESET, then press the knob.</li> <li>Turn the volume knob to select a preset number, then press the knob.</li> <li>Press ▲/▼ on RM-RK52.</li> </ol>      |

#### SiriusXM® Radio

#### SiriusXM Replay™

- Press the volume knob.
  "GF" lights up and the unit memorizes this paused position.
- 2 Press the volume knob to start Replay. Replay starts from the paused position in step 1.

#### During Replay...

| To                                     | On the faceplate                                                                                  | On the remote control |
|----------------------------------------|---------------------------------------------------------------------------------------------------|-----------------------|
| Playback / pause                       | Press the volume knob.                                                                            | Press 🕅               |
| Skip the current song backward/forward | Press 🔫 / ►                                                                                       | Press ◀/►.            |
| Rewind /<br>Fast-forward               | Press and hold<br>I◀◀ / ▶▶I.                                                                      | Press and hold ◀/►.   |
| Go to Live and exit<br>Reply           | Press and hold the volume knob.                                                                   |                       |
|                                        | <ol> <li>Press Q/⇒.</li> <li>Turn the volume knob to select LIVE, then press the knob.</li> </ol> |                       |

#### SmartFavorites and TuneStart™

User preset channels are initially assigned as the SmartFavorites channels. SmartFavorite channel is available with SXV200 or later SiriusXM tuner models. SiriusXM Vehicle Tuner automatically buffers the broadcast audio content of the SmartFavorites channels in the background.

- Using SXV200: This unit can assign a maximum of 6 SmartFavorites channels. If you try to assign the 7th channel, an error beep tone will be heard. Initially, preset channels 1 to 6 are assigned as SmartFavorites.
   Using SiriusXM tuner models later than SXV200: This unit can assign a maximum of 18 SmartFavorites channels. Initially, all preset channels are assigned as SmartFavorites.
- "\*" appears at the last character of the channel name for the SmartFavorites channels.

When you select a SmartFavorites channel, you can rewind and replay up to 30 minutes of any of the missed news, talk, sports or music content.

• Playback starts from the beginning of the song if [TUNE START] is set to [0N] (+ 13) for most music channels stored as a SmartFavorite.

| То                                          | On the faceplate                                                                                                    |  |
|---------------------------------------------|----------------------------------------------------------------------------------------------------|--|
| Select a stored<br>SmartFavorite<br>channel | Press one of the number buttons (1 to 6).                                                                                                    |  |
|                                             | <ol> <li>Press Q/⇒.</li> <li>Turn the volume knob to select a preset number, then press the knob to confirm.</li> </ol>                                                                                                    |  |
| Cancel<br>SmartFavorites<br>channels        | <ol> <li>Press Q./ ⇒.</li> <li>Turn the volume knob to select PRESET, then<br/>press the knob.</li> <li>Turn the volume knob to select a preset number,<br/>then press and hold the knob.</li> <li>"*" are removed from the last character.</li> </ol> |  |
| Reassign<br>SmartFavorites<br>channels      | Repeat steps 1 to 3 of cancelling SmartFavorites channels.<br>"*" appears at the last character.                                                                                                    |  |

#### TuneScan™

You can get a short preview of the songs that you have missed on each of your SmartFavorite music channels or current tuned music channel.

- 1 Press Q/⊅.
- **2** Turn the volume knob to select TUNE SCAN, then press the knob. Scanning start for the first 6 seconds of the recorded music contents.
- To listen to the current song, press the volume knob to stop scanning. The unit continues playing the current song.
- To cancel scanning, press and hold the volume knob. Playback returns to the channel before you enter TuneScan.

#### SiriusXM® Radio

#### SiriusXM settings

- 1 Press and hold □¬·☆.
- 2 Turn the volume knob to select [SIRIUS XM], then press the knob.
- **3** Turn the volume knob to select an item (see the following table), then press the knob.
- 4 Repeat step 3 until the desired item is selected/activated or follow the instructions stated on the selected item.
- 5 Press □ · ☆ to exit.

To return to the previous setting item, press Q/2.

|            | Delault. <u>M</u>                                                                                                    |
|------------|----------------------------------------------------------------------------------------------------|
| CH LOCK    | <ol> <li>To unlock settings:</li> <li>Turn the volume knob to select a number.</li> <li>Press!◄◀ / ►► to move to the entry position.</li> <li>Repeat steps 1 and 2 to enter the current pass code.<br/>(Initial pass code is 0000.)</li> <li>Press the volume knob to confirm.</li> </ol>                                                                                                    |
| CODE SET   | <ol> <li>Press the volume knob to enter [NEW CODE].</li> <li>Turn the volume knob to select a number.</li> <li>Press I ◄ </li> <li>Press I ◄ </li> <li>I ➤ I to move to the entry position.</li> <li>Repeat steps 2 and 3 to enter a new 4-digit pass code.</li> <li>Press the volume knob to confirm.</li> <li>Repeat steps 2 to 5 to reconfirm the pass code.</li> <li>Make a note of the new pass code to enter channel lock settings from next time.</li> </ol> |
| LOCK SET   | MATURE CH: Selects the SiriusXM-defined lock setting. ; USER<br>DEFINED: Selects the user-defined lock setting. ; <u>OFF</u> : Cancels.                                                                                                    |
| CH EDIT*1  | <ol> <li>Turn the volume knob to select a category, then press the knob.</li> <li>Turn the volume knob to select a channel you want to lock, then press the knob.</li> <li>"L" appears in front of the channel number.</li> <li>Press and hold Q / ⇒ to exit.</li> </ol>                                                                                                    |
| CH CLEAR*1 | YES: Clears all the locked channels. ; <u>NO</u> : Cancels.                                                                                                    |

| TUNE START*2 | <u>ON</u> : Selected SmartFavorite channel starts playback from the beginning of the song. ; <b>OFF</b> : Cancels. |
|--------------|----------------------------------------------------------------------------------------------------|
| SIGNAL LVL   | NO SIGNAL/ WEAK/ GOOD/ STRONG: Shows the strength of the current received signal.                                  |
| BUF USAGE    | 0% — 100% (O): Shows the memory usage for Replay buffer.                                                           |
| SXM RESET    | YES: Resets stored channel and lock setting to default. ; NO: Cancels.                                             |

\*1 Displayed only when [USER DEFINED] is selected.

Dofault: VV

\*2 Available only if the connected SiriusXM Vehical Tuner is SXV200 or later that supports SmartFavorites.

### **AUDIO SETTINGS**

#### Use a portable audio player

1 Connect a portable audio player (commercially available).

3.5 mm (1/8") stereo mini plug with "L" shaped connector (commercially available)

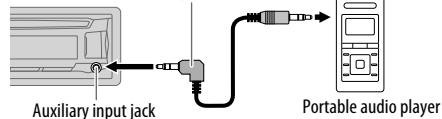

- 2 Select [ON] for [AUX] in [SRC SELECT]. (→ 4)
- 3 Press SOURCE-() repeatedly to select AUX.
- 4 Turn on the portable audio player and start playback.

Use a 3-core plug head stereo mini plug for optimum audio output.

#### Use a Bluetooth® device

1 Connect the Bluetooth adapter, KS-BTA100 (separately purchased).

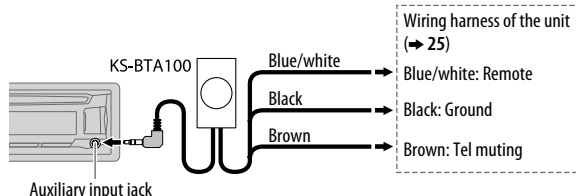

- 2 Register (pair) the Bluetooth device with KS-BTA100.
- 3 Select [BT ADAPTER] for [AUX] in [SRC SELECT]. (→ 4)
- 4 Press SOURCE-<sup>()</sup> repeatedly to select BT AUDIO.
- 5 Start using the Bluetooth device.

For details, refer to the instruction manual of KS-BTA100.

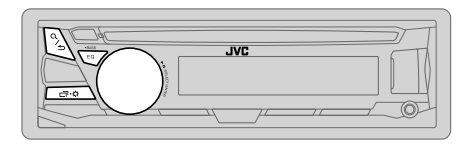

#### Select a preset equalizer

Press EQ-BASS repeatedly.

(or)

Press EQ-BASS, then turn the volume knob within 5 seconds.

Preset equalizer: FLAT (default), HARD ROCK, HIP HOP, JAZZ, POP, R&B, TALK, USER, VOCAL BOOST, BASS BOOST, CLASSICAL, DANCE

#### Store your own sound settings

- 1 Press and hold EQ-BASS to enter EASY EQ setting.
- 2 Turn the volume knob to select an item, then press the knob. Refer to [EASY EQ] for setting (→ 15) and the result is stored to [USER].
- To return to the previous setting item, press Q/2.
- To exit, press EQ-BASS.

#### Other settings

- 1 Press and hold □·☆.
- 2 Turn the volume knob to select an item (+ 15), then press the knob.
- **3** Repeat step **2** until the desired item is selected/activated or follow the instructions stated on the selected item.
- 4 Press □·☆ to exit.

To return to the previous setting item, press Q/2.

#### **AUDIO SETTINGS**

|            |                                                                                |                                                                                                    |                                                                                                    |                                                                                                    |                                             | Default: <u>X</u>                                                                                                    |
|------------|--------------------------------------------------------------------------------|----------------------------------------------------------------------------------------------------|----------------------------------------------------------------------------------------------------|----------------------------------------------------------------------------------------------------|---------------------------------------------|----------------------------------------------------------------------------------------------------|
| EQ SETTING |                                                                                |                                                                                                    |                                                                                                    |                                                                                                    |                                             |                                                                                                    |
| EQ PRESET  | Select a prese<br>settings made<br>FLAT (Defaul<br>VOCAL BOOS                  | et equalizer su<br>e in [EASY EQ<br>t) / HARD RO<br>ST / BASS BO                                                                                            | uitable to the<br>1].)<br>OCK / HIP HO<br>OST / CLASS                                                                                                    | music genre<br>P / JAZZ / F<br>ICAL / DAN                                                                 | e. (Sele<br>POP / F<br>CE                   | ct [USER] to use the<br>&B / TALK / USER /                                                                                                    |
| EASY EQ    | Adjust your o<br>SUB.W SP*1<br>SUB.W*1*3:<br>BASS LVL:<br>MID LVL:<br>TRE LVL: | wn sound set<br>*2: 00 to<br>-08<br>-06<br>-06                                                                                                    | tings. The set<br>+ <b>06</b><br>to + <b>08</b><br>to + <b>06</b><br>to + <b>06</b><br>to + <b>06</b><br>to + <b>06</b>                                         | tings are sto<br>(Default:                                                                                | ored to<br>03<br>00<br>00<br>00<br>00<br>00 | [USER].                                                                                                    |
| PRO EQ     | 1 BASS / M<br>2 Adjust the<br>BASS<br>MIDDLE<br>TREBLE                         | IDDLE / TREI<br>e sound elema<br>Frequency:<br>Level:<br>Q:<br>Frequency:<br>Level:<br>Q:<br>Frequency:<br>Level:<br>Q:<br>Q:<br>Frequency:<br>Level:<br>Q: | BLE: Select a :<br>ents of the sel<br>60/ 80/ 100<br>-06 to +06<br>Q1.0/ Q1.2<br>0.5/ 1.0/ 1.<br>-06 to +06<br>Q0.75/ Q1.<br>10.0/ 12.5/<br>-06 to +06<br>Q FIX | sound tone.<br>lected sound<br>b/ 200 HZ<br>5/ Q1.5/ Q2<br>5/ Q.5 KHZ<br>5<br>0/ Q1.25<br>15.0/ 17.5<br>5 | l tone.<br>2.0                              | (Default: <u>80 HZ</u><br><u>00</u><br><u>01.0</u> )<br>(Default: <u>1.0 KHZ</u><br><u>00</u><br>(Default: <u>10.0 KHZ</u><br><u>00</u><br><u>0 FIX</u> ) |

\*1 Displayed only when [SUB.W] is set to [ON]. \*2 Displayed only when [SPK/PRE OUT] is set to [SUB.W/SUB.W]. (→ 16)

\*3 Displayed only when [SPK/PRE OUT] is set to [REAR/SUB.W] or [SUB.W/SUB.W]. (+ 16)

| AUDIO              |                                                                                                    |                                                                                                    |
|--------------------|----------------------------------------------------------------------------------------------------|----------------------------------------------------------------------------------------------------|
| BASS BOOST         | +01 — +05 ( <u>+01</u> ): Selects your preferred bass boost level. ;<br>OFF: Cancels.                                                                                                    |                                                                                                    |
| LOUD               | 01 / 02: Boosts low or high frequencies to produce a well-balanced sound at low volume. ; OFF: Cancels.                                                                                                    |                                                                                                    |
| For KD-R775S       |                                                                                                    |                                                                                                    |
| SUB.W LEVEL        | - <b>08</b> to + <b>08</b> (<br>connected to t<br>amplifier. (→                                                                                                    | 00): Adjusts the output level of the subwoofer<br>he lineout terminals (SW) through an external<br>25)                                                 |
| For KD-R670 / KD-F | R570 / KD-R470                                                                                                    | / KD-R370                                                                                                    |
| SUB.W LEVEL*1      | SPK-OUT*2                                                                                                    | <b>00</b> to + <b>06</b> ( <u>+<b>03</b></u> ): Adjusts the output level of the subwoofer connected via speaker lead. (→ <b>25</b> )                   |
|                    | PRE-OUT*3                                                                                                    | -08 to +08 (00): Adjusts the output level of the<br>subwoofer connected to the lineout terminals (REAR/<br>SW) through an external amplifier. (→ 25)   |
| SUB.W*3            | <u>ON</u> / OFF: Tur                                                                                                    | ns on or off the subwoofer output.                                                                                                    |
| SUB.W LPF*1        | <u>Through</u> : Al<br>Mid 85HZ / H<br>55 Hz/ 85 Hz/                                                                                                    | l signals are sent to the subwoofer. ; <b>LOW 55HZ</b> /<br>IIGH 120HZ: Audio signals with frequencies lower than<br>120 Hz are sent to the subwoofer. |
| SUB.W PHASE*1      | REVERSE (180°)/ NORMAL (0°): Selects the phase of the subwoofer<br>output to be in line with the speaker output for optimum performan<br>(Selectable only if a setting other than [THROUGH] is selected for<br>[SUB.W LPF].) |                                                                                                    |

#### **AUDIO SETTINGS**

| For <b>KD-R775S</b>                           |                                                                                                    |
|-----------------------------------------------|----------------------------------------------------------------------------------------------------|
| HPF                                           | OFF: All signals are sent to the front/rear speakers. ; LOW 100HZ /<br>MID 120HZ / HIGH 150HZ: Audio signals with frequencies lower than<br>100 Hz/ 120 Hz/ 150 Hz are cut off from the front/rear speakers. |
| FADER                                         | R06 — F06 (00): Adjusts the front and rear speaker output balance.                                                                                                    |
| BALANCE*4                                     | LO6 — RO6 (00): Adjusts the left and right speaker output balance.                                                                                                    |
| VOL ADJUST                                    | -15 — +06 (00): Preset the initial volume level of each source<br>(compared to the FM volume level). Before adjustment, select the<br>source you want to adjust. ("VOL ADJ FIX" appears if FM is selected.)  |
| AMP GAIN                                      | LOW POWER: Limits the maximum volume level to 25. (Select if the maximum power of each speaker is less than 50 W to prevent damaging the speakers.) ; <u>HIGH POWER</u> : The maximum volume level is 35.    |
| <b>D.T.EXP</b><br>(Digital Track<br>Expander) | ON: Creates realistic sound by compensating the high-frequency<br>components and restoring the rise-time of the waveform that are lost in<br>audio data compression.; OFF: Cancels.                          |
| TEL MUTING*5                                  | ON: Mutes the sounds while using the cellular phone (not connected through KS-BTA100). ; OFF: Cancels.                                                                                                    |
| For <b>KD-R670</b> / <b>KD</b>                | -R570 / KD-R470 / KD-R370                                                                                                    |
| SPK/PRE OUT                                   | Depending on the speaker connection method, select the appropriate                                                                                                    |

setting to get the desired output. (

Speaker output settings)

\*4 This adjustment will not affect the subwoofer output.

\*5 Does not work if [BT ADAPTER] is selected for [AUX] in [SRC SELECT]. (+ 4)

#### Speaker output settings

Select the output setting for the speakers [SPK/PRE OUT], base on the speaker connection method.

#### Connection via lineout terminals

For connections through an external amplifier. (→ 25) (For KD-R670)

| Setting on    | Audio signal through lineout terminal |                      |  |
|---------------|---------------------------------------|----------------------|--|
| [SPK/PRE OUT] | FRONT                                 | REAR/SW              |  |
| REAR/REAR     | Front speakers output                 | Rear speakers output |  |
| REAR/SUB.W    | Front speakers output                 | Subwoofer output     |  |
| SUB.W/SUB.W   | Front speakers output                 | Subwoofer output     |  |
|               |                                       |                      |  |

#### (For KD-R570 / KD-R470 / KD-R370)

| Setting on    | Audio signal through lineout terminal |
|---------------|---------------------------------------|
| [SPK/PRE OUT] | REAR/SW                               |
| REAR/REAR     | Rear speakers output                  |
| REAR/SUB.W    | Subwoofer output                      |
| SUB.W/SUB.W   | Subwoofer output                      |

#### Connection via speaker leads

For connections without using an external amplifier. However, with this settings you can also enjoy the subwoofer output. (→ 25) (For KD-R670 / KD-R570 / KD-R470 / KD-R370)

| Setting on    | Audio signal through rear speaker lead |                      |  |
|---------------|----------------------------------------|----------------------|--|
| [SPK/PRE OUT] | L (left)                               | R (right)            |  |
| REAR/REAR     | Rear speakers output                   | Rear speakers output |  |
| REAR/SUB.W    | Rear speakers output                   | Rear speakers output |  |
| SUB.W/SUB.W   | Subwoofer output                       | (Mute)               |  |

If [SUB.W/SUB.W] is selected:

- [HIGH 120HZ] is selected in [SUB.W LPF] and [THROUGH] is not available.

- [R01] is selected in [FADER] and selectable range is [R06] to [00]

### **DISPLAY SETTINGS**

#### KD-R775S

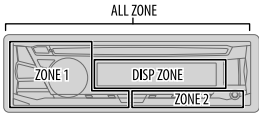

| BUTTON | DISP. ZONE |
|--------|------------|
| ZONE   | DISP ZONE  |

KD-R670 / KD-R570 / KD-R470 /

KD-R370

- 1 Press and hold □·☆.
- 2 Turn the volume knob to select an item (see the following table), then press the knob.
- **3** Repeat step **2** until the desired item is selected/activated or follow the instructions stated on the selected item.
- 4 Press ⊡ · 🌣 to exit.

To return to the previous setting item, press Q/2.

Default: XX

COLOR (for KD-R775S)

PRESET

| Dim the display and buttons illumination.<br>OFF: Dimmer is turned off.<br>ON: Dimmer is turned on. Brightness changes to [NIGHT] setting.<br>(→ [BRIGHTNESS])<br>DIMMER TIME: Set the dimmer on and off time.<br>1 Turn the volume knob to adjust the [ON] time, then press the knob.<br>2 Turn the volume knob to adjust the [OFF] time, then press the knob.<br>(Default: [ON]: 18:00 or 6:00 PM<br>[OFF]:6:00 or 6:00 AM)<br>AUTO: Dimmer turns on and off automatically when you turn off or on the car<br>headlights.*1 |
|----------------------------------------------------------------------------------------------------|
| <ul> <li>Set the button, display and USB input terminal brightness for day and night separately.</li> <li>1 DAY / NIGHT: Select day or night.</li> <li>2 Select a zone.</li> <li>3 Set the brightness level (00 to 31). (Default: DAY: <u>31</u>; NIGHT: <u>15</u>)</li> </ul>                                                                                                    |
| ONCE: Scrolls the display information once. ; AUTO: Repeats scrolling at 5-second intervals. : OFF: Cancels.                                                                                                    |
|                                                                                                    |

#### Default color: ALL ZONE: [COLOR 08], DISP ZONE: [COLOR 01], ZONE 1: [COLOR 08], ZONE 2: [COLOR 46] 1 Select a zone Select a color for the selected zone. COLOR 01 to COLOR 49 USER: The color you have created for [DAY COLOR] or [NIGHT COLOR] is shown. COLOR FLOW01 to COLOR FLOW03: Color changes at different speeds. GROOVE/ TECHNO/ EMOTION/ RELAX/ SPECTRUM/ SWEEP/ POP: The selected color pattern is shown.\*3 (Selectable only when [ALL ZONE] is selected in step 1.) DAY COLOR Store your own day and night colors for different zone. 1 Select a zone 2 RED / GREEN / BLUE: Select a primary color. 3 00 to 31: Select the level Repeat steps 2 and 3 for all the primary colors. NIGHT COLOR • Your setting is stored to [USER] in [PRESET]. If [00] is selected for all primary colors for [DISP ZONE], nothing appears on the display. COLOR GUIDE **ON**: Changes the button, display, and auxiliary input jack illumination when settings are performed on menu and list search. Display zone will automatically change depending on volume level.; OFF: Cancels. \*2 Some characters or symbols will not be shown correctly (or will be blanked). \*3 If one of these color pattern is selected, the [ZONE 1], [DISP ZONE], [ZONE 2] illumination

color will change to the default color.

Select color for display and button illumination separately.

#### **DISPLAY SETTINGS**

| COLOR (for KD-R | 570)                                                                                                    |
|-----------------|----------------------------------------------------------------------------------------------------|
| PRESET          | <ul> <li>Select a color for the buttons illumination.</li> <li>COLOR 01 to COLOR 49 [COLOR 08]</li> <li>USER: The color you have created for [DAY COLOR] or [NIGHT COLOR] is shown.</li> <li>COLOR FLOW01 to COLOR FLOW03: Color changes at different speeds.</li> </ul> |
| DAY COLOR       | Make your own day and night colors for the buttons illumination.<br><b>1</b> RED / GREEN / BLUE: Select a primary color.                                                                                                    |
| NIGHT COLOR     | <ul> <li>2 00 to 31: Select the level.</li> <li>Repeat steps 1 and 2 for all primary colors.</li> <li>Your setting is stored to [USER] in [PRESET].</li> </ul>                                                                                                    |
| MENU COLOR      | <u>ON</u> : Changes the button illumination in menu mode or when selecting a music file from a folder/list. ; <b>OFF</b> : Cancels.                                                                                                    |

[NIGHT COLOR] or [DAY COLOR] is changed by turning on or off your car's headlight.

### REFERENCES

#### Maintenance

#### Cleaning the unit

Wipe off dirt on the faceplate with a dry silicone or soft cloth.

#### Cleaning the connector

Detach the faceplate and clean the connector gently with a cotton swab, being careful not to damage the connector.

| П |       |
|---|-------|
| ' | <br>F |
|   | l     |

Connector (on the reverse side of the faceplate)

#### Handling discs:

- Do not touch the recording surface of the disc.
- Do not stick tape etc. on the disc, or use a disc with tape stuck on it.
- Do not use any accessories for the disc.
- · Clean from the center of the disc and move outward.
- Clean the disc with a dry silicone or soft cloth. Do not use any solvents.
- When removing discs from this unit, pull them out horizontally.
- Remove burrs from the center hole and disc edge before inserting a disc.

#### About discs and audio files

• This unit can only play the following CDs:

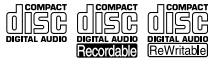

- This unit can play back multi-session discs; however, unclosed sessions will be skipped during playback.
- Unplayable discs:
  - Discs that are not round.
  - Discs with coloring on the recording surface or discs that are dirty.
  - Recordable/ReWritable discs that have not been finalized.
  - 8 cm CD. Attempting to insert using an adapter may cause malfunction.

#### REFERENCES

- DualDisc playback: The Non-DVD side of a "DualDisc" does not comply with the "Compact Disc Digital Audio" standard. Therefore, the use of Non-DVD side of a DualDisc on this product cannot be recommended.
- Playable files:
  - File extensions: MP3 (.mp3), WMA (.wma)
  - Bit rate: MP3: 8 kbps 320 kbps WMA: 32 kbps — 192 kbps
  - Sampling frequency: MP3: 48 kHz, 44.1 kHz, 32 kHz, 24 kHz, 22.05 kHz, 16 kHz, 12 kHz, 11.025 kHz, 8 kHz
     WMA: 8 kHz — 48 kHz
  - Variable bit rate (VBR) files.
- Maximum number of characters for file/folder name:

It depends on the disc format used (includes 4 extension characters—<.mp3> or <.wma>.

- ISO 9660 Level 1 and 2: 32 characters
- Romeo: 32 characters
- Joliet: 32 characters
- Windows long file name: 32 characters

#### About USB devices

- This unit can play MP3/WMA/WAV/FLAC files stored on a USB mass storage class device.
- You cannot connect a USB device via a USB hub.
- Connecting a cable whose total length is longer than 5 m may result in abnormal playback.
- The maximum number of characters for:
  - Folder names: 64 characters
  - File names: 64 characters
  - MP3 Tag: 64 characters
  - WMA Tag: 64 characters
  - WAV Tag: 64 characters
  - FLAC Tag: 64 characters
- This unit can recognize a total of 15 000 files, 500 folders (999 files per folder including folder without unsupported files), and of 8 hierarchies.
- This unit cannot recognize a USB device whose rating is other than 5 V and exceeds 1 A.

#### About iPod/iPhone

Made for

- iPod touch (2nd, 3rd, 4th, and 5th generation)
- iPod classic
- iPod nano (3rd, 4th, 5th, 6th, and 7th generation)
- iPhone 3G, 3GS, 4, 4S, 5, 5S, 5C, 6, 6 Plus
- It is not possible to browse video files on the "Videos" menu in [HEAD MODE].
- The song order displayed on the selection menu of this unit may differ from that of the iPod/ iPhone.

#### **About Android device**

- This unit supports Android OS 4.1 and above.
- Some Android devices (with OS 4.1 and above) may not fully support Android Open Accessory (AOA) 2.0.
- If the Android device supports both mass storage class device and AOA 2.0, this unit always
  playback via AOA 2.0 as priority.

#### About iHeartRadio

- iHeartRadio<sup>®</sup> is a third-party service, therefore the specifications are subject to change without prior notice. Accordingly, compatibility may be impaired or some or all of the services may become unavailable.
- Some iHeartRadio<sup>®</sup> functionality cannot be operated from this unit.

#### REFERENCES

Change the display information Each time you press ローベス, the display information changes.

• If the information is unavailable or not recorded, "NO TEXT", "NO NAME", or other information (eg. station name) appears.

| FM or AM               | Frequency \leftrightarrow Day/Clock                                                                                                    |
|------------------------|----------------------------------------------------------------------------------------------------|
|                        | (For FM Radio Broadcast Data System stations only)<br>Station name (PS) → Frequency → Program type (PTY) → Radio text+ →<br>Day/Clock → (back to the beginning)                                           |
| CD or USB              | (For CD-DA)<br>Playing time $\rightarrow$ Day/Clock $\rightarrow$ Disc name $\rightarrow$ Track title $\rightarrow$<br>(back to the beginning)                                                            |
|                        | (For MP3/WMA/WAV/FLAC files)<br>Playing time → Day/Clock → Album title/Artist → Track title →<br>Folder/file name → (back to the beginning)                                                               |
| USB-IPOD<br>or ANDROID | Playing time $\Rightarrow$ Day/Clock $\Rightarrow$ Album title/Artist $\Rightarrow$ Track title $\Rightarrow$ (back to the beginning)                                                                     |
| PANDORA                | Station name $\Rightarrow$ Shared/Radio $\Rightarrow$ Album title $\Rightarrow$ Artist $\Rightarrow$ Track title $\Rightarrow$ Playing time $\Rightarrow$ Day/Clock $\Rightarrow$ (back to the beginning) |
| IHEARTRADIO            | Station name $\Rightarrow$ Track title $\Rightarrow$ Track Artist $\Rightarrow$ Day/Clock $\Rightarrow$ (back to the beginning)                                                                           |
| SIRIUS XM              | Channel no./Channel name $\Rightarrow$ Artist $\Rightarrow$ Song title $\Rightarrow$ Content information $\Rightarrow$ Category name $\Rightarrow$ Day/Clock $\Rightarrow$ (back to the beginning)        |
| AUX                    | AUX ↔ Day/Clock                                                                                                    |
| BT AUDIO               | BT AUDIO ←→ Day/Clock                                                                                                    |

### TROUBLESHOOTING

| Symptom         |                                                                                                    |   | Remedy                                                                                                    |  |
|-----------------|----------------------------------------------------------------------------------------------------|---|----------------------------------------------------------------------------------------------------|--|
| General         | Sound cannot be heard.                                                                               | : | Adjust the volume to the optimum level.<br>Check the cords and connections.                                                                       |  |
|                 | "MISWIRING CHECK<br>WIRING THEN PWR ON"<br>appears.                                                  |   | Turn the power off, then check to be sure the terminals of the speaker wires are insulated properly. Turn the power on again.                     |  |
|                 | "PROTECTING SEND<br>SERVICE" appears.                                                                |   | Send the unit to the nearest service center.                                                                                                    |  |
|                 | Source cannot be selected.                                                                           |   | Check the [SRC SELECT] setting. (→ 4)                                                                                                    |  |
| Radio           | <ul> <li>Radio reception is poor.</li> <li>Static noise while<br/>listening to the radio.</li> </ul> |   | Connect the antenna firmly.                                                                                                    |  |
| CD / USB / iPod | Disc cannot be ejected.                                                                              |   | Press and hold $\blacktriangle$ to forcibly eject the disc. Be careful not to drop the disc when it is ejected.                                   |  |
|                 | "IN DISC" appears.                                                                                   |   | Make sure nothing is blocking the loading slot when you eject the disc.                                                                           |  |
|                 | "PLEASE" and "EJECT" appear alternately.                                                             |   | Press $\blacktriangle$ , then insert the disc correctly.                                                                                          |  |
|                 | Playback order is not as intended.                                                                   |   | The playback order is determined by the file name (USB) or the order in which files were recorded (disc).                                         |  |
|                 | Elapsed playing time is not correct.                                                                 |   | This depends on the recording process earlier.                                                                                                    |  |
|                 | "NOT SUPPORT" appears<br>and track skips.                                                            |   | Check whether the track is a playable format. ( $\Rightarrow$ 18, 19)                                                                             |  |
|                 | "READING" keeps flashing.                                                                            | : | Do not use too many hierarchical levels and folders.<br>Reload the disc or reattach the USB device.                                               |  |
|                 | "CANNOT PLAY" flashes<br>and/or connected device<br>cannot be detected.                              | • | Check whether the connected device is compatible with this unit and ensure the files are in supported formats. (+ 18, 19)<br>Reattach the device. |  |

#### TROUBLESHOOTING

| Symptom         |                                                                                                    | Remedy                                                                                                    |  |
|-----------------|----------------------------------------------------------------------------------------------------|----------------------------------------------------------------------------------------------------|--|
| CD / USB / iPod | The iPod/iPhone does not turn on or does not work.                                                             | <ul><li>Check the connection between this unit and iPod/iPhone.</li><li>Detach and reset the iPod/iPhone using hard reset.</li></ul>                                                                                                    |  |
|                 | Correct characters are not displayed.                                                                          | This unit can only display uppercase letters, numbers, and a limited number of symbols. ( $\Rightarrow$ 5)                                                                                                    |  |
| ANDROID         | <ul> <li>Sound cannot be heard during playback.</li> <li>Sound output only from the Android device.</li> </ul> | <ul> <li>Reconnect the Android device.</li> <li>If in [AUDIO MODE], launch any media player application<br/>on the Android device and start playback.</li> <li>If in [AUDIO MODE], relaunch the current media player<br/>application or use another media player application.</li> <li>Restart the Android device.</li> <li>If this does not solve the problem, the connected Android<br/>device is unable to route the audio signal to unit. (+ 19)</li> </ul> |  |
|                 | Cannot playback at [ <b>AUTO</b><br>MODE].                                                                     | <ul> <li>Make sure JVC MUSIC PLAY APP is installed on the<br/>Android device. (→ 7)</li> <li>Reconnect the Android device and select the appropriate<br/>control mode. (→ 8)</li> <li>If this does not solve the problem, the connected Android<br/>device does not support [AUTO MODE]. (→ 19)</li> </ul>                                                                                                    |  |
|                 | "NO DEVICE" or "READING" keeps flashing.                                                                       | <ul> <li>Switch off the developer options on the Android device.</li> <li>Reconnect the Android device.</li> <li>If this does not solve the problem, the connected Android device does not support [AUTO MODE]. (→ 19)</li> </ul>                                                                                                    |  |
|                 | Playback is intermittent or sound skips.                                                                       | Turn off the power saving mode on the Android device.                                                                                                    |  |
|                 | "CANNOT PLAY"                                                                                                  | <ul> <li>Make sure Android device contains playable audio files.</li> <li>Reconnect the Android device.</li> <li>Restart the Android device.</li> </ul>                                                                                                    |  |
| Pandora         | "ADD ERROR"                                                                                                    | New station creation is unsuccessful.                                                                                                    |  |
|                 | "CHK DEVICE"                                                                                                   | Check the Pandora application on your device.                                                                                                    |  |
|                 | "NO SKIPS"                                                                                                    | The skip limit has been reached.                                                                                                    |  |

| Symptom |                             | Remedy                                                                                                    |  |
|---------|-----------------------------|----------------------------------------------------------------------------------------------------|--|
| Pandora | "NO STATIONS"               | No stations are found.                                                                                                    |  |
|         | "STATION LMT"               | The number of registered stations has reached its limit.<br>Retry after deleting unnecessary stations from your device.             |  |
|         | "UPGRADE APP"               | Make sure you have installed the latest version of the Pandora application on your device.                                          |  |
|         | "CONNECT ERR"               | Communication is unstable.                                                                                                    |  |
|         | "RATING ERR"                | Registration of thumbs up/thumbs down has failed due to insufficient network connectivity.                                          |  |
|         | "THUMBS N/A"                | Registration of thumbs up/thumbs down is not allowed.                                                                               |  |
|         | "LICENSE ERR"               | You try to access from a country which Pandora is not deliverable.                                                                  |  |
|         | Station cannot be selected. | If "Explicit Content" in [Account Settings] is checked in<br>the web version of iHeartRADIO, custom stations become<br>unavailable. |  |
|         | "CREATE ERR"                | Custom station name creation is unsuccessful.                                                                                       |  |
|         | "SAVE ERROR"                | Addition to the favorite category failed.                                                                                           |  |
|         | "DISCONNCTED"               | Check the connection to the device.                                                                                                 |  |
| Radio   | "NO SKIPS"                  | The skip limit has been reached. Retry later.                                                                                       |  |
| leart   | "NO STATIONS"               | No stations are found.                                                                                                    |  |
| ÷       | "NOT CONNCTD"               | Link to the application is impossible.                                                                                              |  |
|         | "UPDATE APP"                | Make sure you have installed the latest version of the iHeart Link for JVC application on your device.                              |  |
|         | "PLS LOGIN"                 | You haven't log in. Log in again.                                                                                                   |  |
|         | "STATION NOT AVAILABLE"     | Broadcast from the station is over.                                                                                                 |  |
|         | "STATION NOT SELECTED"      | No station is selected.                                                                                                    |  |

#### TROUBLESHOOTING

| Symptom  |                                                      | Remedy                                                                        |  |
|----------|------------------------------------------------------|-------------------------------------------------------------------------------|--|
| dio      | "STREAM ERR"                                         | Broadcast data is interrupted.                                                |  |
| artRa    | "THUMBS ERR"                                         | Registration of Thumbs Up/Down has failed.                                    |  |
| iHe      | "TIMED OUT"                                          | The request has resulted in time-out.                                         |  |
|          | "CH LOCKED LOCK CODE?"                               | The selected channel is locked. Enter the correct pass code to unlock. (→ 13) |  |
|          | "CHAN UNSUB"                                         | The selected channel is unsubscribed.                                         |  |
|          | "CH UNAVAIL"                                         | The selected channel is unavailable.                                          |  |
| A® Radio | "CHK ANTENNA"                                        | Check the antenna and its connection are in good condition.                   |  |
| SiriusXA | "CHECK TUNER"                                        | Make sure the SiriusXM Vehicle Tuner is connected to the unit.                |  |
|          | "NO SIGNAL"                                          | Make sure the antenna is mounted outside the vehicle.                         |  |
|          | "SUBSCRIPTION UPDATED -<br>PRESS ENTER TO CONTINUE." | Your subscription is updated. Press the volume knob to continue.              |  |
|          | "CODE ERROR"                                         | Make sure you have entered the correct pass code. ( $\rightarrow$ 13)         |  |
|          | "NO CONTENT"                                         | There is insufficient content to start TuneScan.                              |  |
|          | "SCAN CANCEL"                                        | TuneScan has been aborted.                                                    |  |

### SPECIFICATIONS

|       | FM          | Frequency Range                             | 87.9 MHz — 107.9 MHz (200 kHz step)<br>87.5 MHz — 108.0 MHz (50 kHz step) |
|-------|-------------|---------------------------------------------|---------------------------------------------------------------------------|
|       |             | Channel Space Selection                     | 50 kHz/200 kHz                                                            |
|       |             | Usable Sensitivity (S/N = $26 \text{ dB}$ ) | 8.2 dBf (0.71 μV/75 Ω)                                                    |
|       |             | Quieting Sensitivity (DIN S/N = 46 dB)      | 17.2 dBf (2.0 μV/75 Ω)                                                    |
| Tuner |             | Frequency Response (±3 dB)                  | 30 Hz — 15 kHz                                                            |
|       |             | Signal-to-Noise Ratio (MONO)                | 64 dB                                                                     |
|       |             | Stereo Separation (1 kHz)                   | 40 dB                                                                     |
|       | AM          | Frequency Range                             | 530 kHz — 1 700 kHz (10 kHz step)<br>531 kHz — 1 611 kHz (9 kHz step)     |
|       |             | Channel Space Selection                     | 9 kHz/10 kHz                                                              |
|       |             | Usable Sensitivity (S/N $=$ 20 dB)          | 29 dBμ (28.2 μV)                                                          |
|       | Laser Diode |                                             | GaAIAs                                                                    |
|       | Dig         | ital Filter (D/A)                           | 8 times over sampling                                                     |
|       | Spir        | ndle Speed                                  | 500 rpm — 200 rpm (CLV)                                                   |
|       | Wo          | w & Flutter                                 | Below measurable limit                                                    |
| yer   | Free        | quency Response (±1 dB)                     | 20 Hz — 20 kHz                                                            |
| pla   | Tota        | al Harmonic Distortion (1 kHz)              | 0.01 %                                                                    |
| 0     | Sigr        | nal-to-Noise Ratio (1 kHz)                  | 105 dB                                                                    |
|       | Dyn         | amic Range                                  | 90 dB                                                                     |
|       | Cha         | nnel Separation                             | 85 dB                                                                     |
|       | MP:         | 3 Decode                                    | Compliant with MPEG-1/2 Audio Layer-3                                     |
|       | WN          | IA Decode                                   | Compliant with Windows Media Audio                                        |
|       |             |                                             |                                                                           |

#### SPECIFICATIONS

| USB (Except for KD-R370) | USB Standard                                   | USB 1.1, USB 2.0 (Full speed)                                                     |
|--------------------------|------------------------------------------------|-----------------------------------------------------------------------------------|
|                          | Compatible Devices                             | Mass storage class                                                                |
|                          | File System                                    | FAT12/ 16/ 32                                                                     |
|                          | Maximum Supply Current                         | DC 5 V === 1 A                                                                    |
|                          | MP3 Decode                                     | Compliant with MPEG-1/2 Audio Layer-3                                             |
|                          | WMA Decode                                     | Compliant with Windows Media Audio                                                |
|                          | WAV Decode                                     | Linear-PCM                                                                        |
|                          | FLAC Decode                                    | FLAC files                                                                        |
| 2                        | Frequency Response (±3 dB)                     | 20 Hz — 20 kHz                                                                    |
| xilia                    | Input Maximum Voltage                          | 1 000 mV                                                                          |
| Au                       | Input Impedance                                | 30 kΩ                                                                             |
|                          | Maximum Output Power                           | 50 W $\times$ 4 or<br>50 W $\times$ 2 + 50 W $\times$ 1 (Subwoofer = 4 $\Omega$ ) |
|                          | Full Bandwidth Power<br>(at less than 1 % THD) | 22 W × 4                                                                          |
|                          | Speaker Impedance                              | 4Ω—8Ω                                                                             |
| Audio                    | Preout Level/Load                              | <b>KD-R775S</b> :<br>CD/USB: 4 800 mV/10 kΩ load                                  |
|                          |                                                | <b>KD-R670 / KD-R570 / KD-R470</b> :<br>CD/USB: 2 500 mV/10 kΩ load               |
|                          |                                                | <b>KD-R370</b> :<br>CD: 2 500 mV/10 kΩ load                                       |
|                          | Preout Impedance                               | ≤ 600 Ω                                                                           |

| General | Operating Voltage<br>(10.5 V — 16 V allowable) | 14.4 V                                                 |
|---------|------------------------------------------------|--------------------------------------------------------|
|         | Maximum Current Consumption                    | 10 A                                                   |
|         | Operating Temperature Range                    | −10°C — +60°C                                          |
|         | Installation Size (W $\times$ H $\times$ D)    | 182 mm × 53 mm × 158 mm<br>(7-3/16" × 2-1/8" × 6-1/4") |
|         | Weight                                         | 1.1 kg (2.43 lbs)                                      |

Subject to change without notice.

# • The unit can on

- The unit can only be used with a 12 V DC power supply, negative ground.
- Disconnect the battery's negative terminal before wiring and mounting.
- Do not connect Battery wire (yellow) and Ignition wire (red) to the car chassis or Ground wire (black) to prevent a short circuit.
- Insulate unconnected wires with vinyl tape to prevent a short circuit.
- Be sure to ground this unit to the car's chassis again after installation.

### A Caution

- For safety's sake, leave wiring and mounting to professionals. Consult the car audio dealer.
- Install this unit in the console of your vehicle. Do not touch the metal parts of this unit during and shortly after use of the unit. Metal parts such as the heat sink and enclosure become hot.
- Do not connect the  $\bigoplus$  wires of speakers to the car chassis or Ground wire (black), or connect them in parallel.
- Connect speakers with a maximum power of more than 50 W. If the maximum power of the speakers is lower than 50 W, change the [AMP GAIN] setting to avoid damaging the speakers. (+ 16)
- Mount the unit at an angle of less than 30°.
- If your vehicle wiring harness does not have the ignition terminal, connect Ignition wire (red) to the terminal on the vehicle's fuse box which provides 12 V DC power supply and is turned on and off by the ignition key.
- Keep all cables away from heat dissipate metal parts.
- After the unit is installed, check whether the brake lamps, blinkers, wipers, etc. on the car are working properly.
- If the fuse blows, first make sure the wires are not touching car's chassis, then replace the old fuse with one that has the same rating.

#### **Basic procedure**

- 1 Remove the key from the ignition switch, then disconnect the  $\bigcirc$  terminal of the car battery.
- 2 Connect the wires properly. See Wiring connection. (→ 25)
- 3 Install the unit to your car. See Installing the unit (in-dash mounting).
- 4 Connect the  $\ominus$  terminal of the car battery.
- 5 Reset the unit. (→ 3)

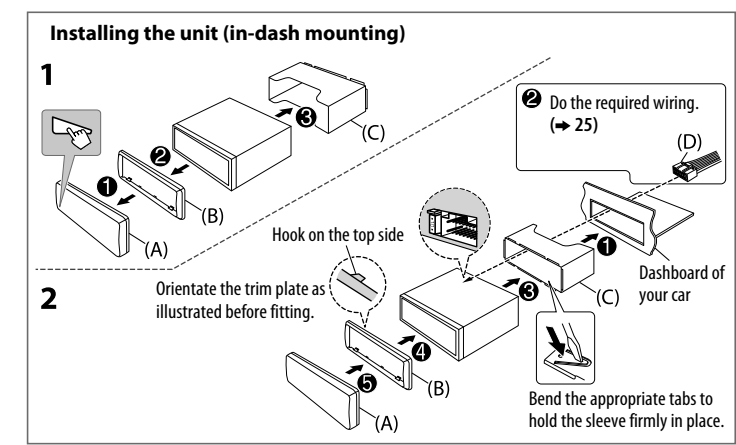

#### When installing without the mounting sleeve

- 1 Remove the mounting sleeve and trim plate from the unit.
- 2 Align the holes in the unit (on both sides) with the vehicle mounting bracket and secure the unit with screws (commercially available).

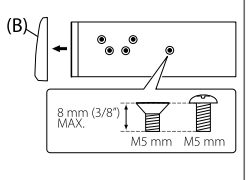

▲ Use only the specified screws. Using wrong screws might damage the unit.

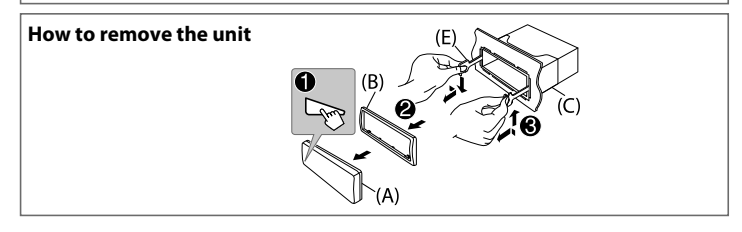

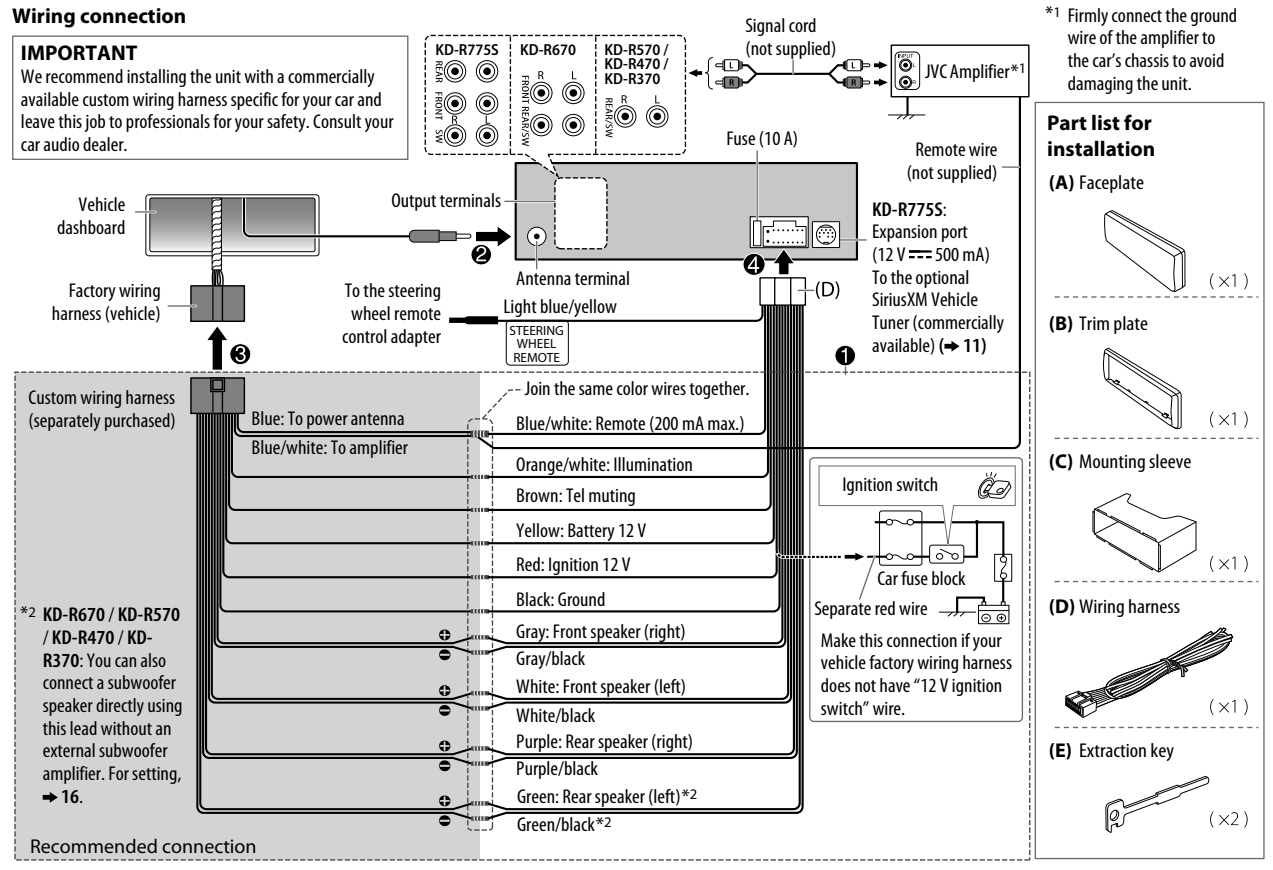

#### ENGLISH (2

25)